| 受信機                                                     | SKY Controller GNSS受信機接続画面で                              | 対策                                                                                                    |
|---------------------------------------------------------|----------------------------------------------------------|----------------------------------------------------------------------------------------------------|
| R10(無印)<br>デバイスには履歴は残らない                                | 受信機を選択した際、パスキーの確認画面が出る                                   | ⇒「キャンセル」を選択し、アプリ選択に戻り再接続を試みる。<br>※3回やってもダメなら以下を試す<br>「前回接続した受信機」から履歴を削除し、受信機を再起動し、接続<br>を試みる。<br>それでも失敗する場合は15秒リセット(電源ONで電源ボタンを15秒<br>以上押し続ける)を行い、接続を試みる。                                                                        |
|                                                         | 受信機を選択した際、接続に失敗したとのメッセージが表示される                           | ⇒アプリ選択に戻り再接続を試みる。<br>※3回やってダメなら以下を試す<br>「前回接続した受信機」から履歴を削除し、受信機を再起動し、接続<br>を試みる。<br>それでも失敗する場合は15秒リセット(電源ONで電源ボタンを15秒<br>以上押し続ける)を行い、接続を試みる。                                                                                     |
|                                                         | 受信機が表示されない                                               | ⇒受信機の再起動後、通信マークが点滅し10秒経ってから、接続を<br>試みる                                                                                                    |
| R10-2/R12<br>X1:デバイスには履歴が残るときと残らない時がある<br>N1:デバイスに履歴は残る | 確認画面が表示される<br>● 10-00-00-00-00-00-00-00-00-00-00-00-00-0 | ⇒「ペア設定する」を選択。                                                                                                    |
|                                                         | 受信機を選択した際、確認画面が表示され、「ペア設定する」を選択<br>しても接続に失敗する            | ⇒アプリ選択に戻り再接続を試みる。<br>※初回接続時の場合で他の受信機と接続した場合は、受信機を再<br>起動後、接続を試みる。<br>※接続履歴がある場合で、再接続を3回やってダメなら以下を試す<br>「前回接続した受信機」から履歴を削除し、(履歴があれば)デバイ<br>ス上の履歴を削除し、受信機を再起動し、接続を試みる。<br>それでも失敗する場合は15秒リセット(電源ONで電源ボタンを15秒<br>以上押し続ける)を行い、接続を試みる。 |
|                                                         | 受信機を選択した際、接続に時間がかかる                                      | デバイスでの接続履歴がある場合は<br>⇒表示が変わるまで待つ<br>⇒アプリ選択に戻り再接続を試みる<br>⇒デバイスの左サイド上部付近を受信機に向ける                                                                                                    |
|                                                         | 受信機を選択した際、接続に失敗したとのメッセージが表示される                           | ⇒アプリ選択に戻り再接続を試みる。<br>※受信機のFWが5.44の場合は5.46以上にアップデートを行う<br>※接続履歴がある場合で、再接続を3回やってダメなら以下を試す<br>「前回接続した受信機」から履歴を削除し、(履歴があれば) デバイ<br>ス上の履歴を削除し、受信機を再起動し、接続を試みる。<br>それでも失敗する場合は15秒リセット(電源ONで電源ボタンを15秒<br>以上押し続ける)を行い、接続を試みる。            |
|                                                         | 受信機を選択した際、パスキーが違うとのメッセージが表示される                           | ⇒「前回接続した受信機」から履歴を削除し、(履歴があれば)デバ<br>イス上の履歴を削除し、受信機を再起動し、接続を試みる。<br>それでも失敗する場合は15秒リセット(電源ONで電源ボタンを15秒<br>以上押し続ける)を行い、接続を試みる。                                                                                                    |
|                                                         | 受信機が表示されない                                               | →受信機の再起動後、通信マークが点滅し10秒経ってから、接続を<br>試みる                                                                                                    |